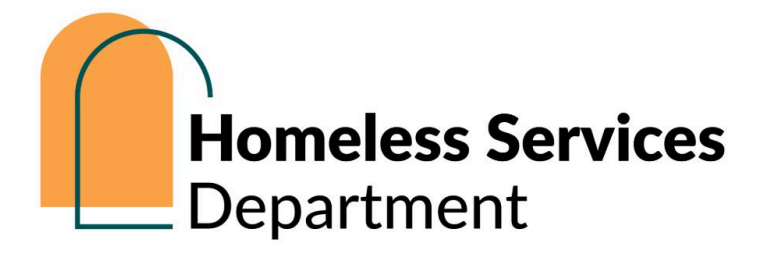

# Multnomah Screening Services Tool (MSST) Date Entry Handbook

This handbook offers guidance on enrolling a participant in the new Coordinated Access (MSST) assessment. The process starts with obtaining the Release of Information (ROI) and then conducting the main MSST assessment. If you need to review how to search for existing participants or create new participant profiles along with their households, please refer to the link provided below.

Questions? Contact hmishelp@multco.us

# **Table of Contents**

| Release of Information                               | 2 |
|------------------------------------------------------|---|
| Entry/Exit                                           | 3 |
| A. Multnomah Services and Screening Tool (MSST) tab. | 4 |
| 1. Screening Questions                               | 4 |
| 2. Pronoun                                           | 4 |
| 3. Domestic Violence                                 | 5 |
| 4. Household Size and Composition                    | 5 |
| 5. Prior/Current Living Situation                    | 5 |
| 6. Coordinated Entry Assessment                      | 5 |
| 7. Housing History/Prior Living Situation            | 6 |
| 8. Income                                            | 6 |
| 9. Demographic Information                           | 6 |
| 10. Gender and Race                                  | 6 |
| 11. Other sub-assessments                            | 6 |
| B. Referral Events & Problem Solving tab.            | 7 |
| How to enter HPS data through Interims               | 7 |
| 1. Coordinated Entry Event                           | 8 |
| 2. Housing Problem Solving                           | 8 |
| C. Housing Preferences & Matching tab.               | 9 |

If you need to review how to search for existing participants or create new participant profiles along with their households, please visit our <u>Shelter</u> <u>handbook</u>.

# **Release of Information**

• Click **ROI** from main menu bar, then click **Add Release of Information** 

|                               | Y              | Ŷ          |     |       |
|-------------------------------|----------------|------------|-----|-------|
| Summary                       | Client Profile | Households | ROI | Entr  |
| Release of Inform             | nation         |            |     |       |
| Release of Inform<br>Provider | nation         |            |     | Permi |

- Check the box to include household members who will be included on this entry.
- Provider Defaults to your login provider (your agency). Add the MSST provider by clicking Search to look up the MSST provider by entering "MSST" in the search box and hitting Search; or entering 9066 in the provider ID box and hitting Submit. Click the green plus sign to add the provider. Hit Exit.

| Pro  | ovid  | er Se        | arch  | 1      |       |        |         |        |       |        |        |       |       |         |       |       |       |        |      |
|------|-------|--------------|-------|--------|-------|--------|---------|--------|-------|--------|--------|-------|-------|---------|-------|-------|-------|--------|------|
| Pre  | ovid  | er Se        | arch  |        |       |        |         |        |       |        |        |       |       |         |       |       |       |        |      |
| Sear | ch fo | r Prov       | iders | by us  | ing k | eywo   | ords fi | rom ti | ne Pr | ovide  | r Narr | ne or | Descr | ription | n.    |       |       |        |      |
| Sear | ch M  | ASST         |       |        |       |        |         |        |       |        |        |       | _     | S       | how / | \dvan | ced ( | Option | IS   |
|      |       | Searct       | 1     | I      |       | Cl     | ear     |        |       |        |        |       |       |         |       |       |       |        |      |
| Pre  | ovid  | er Nu        | mbe   | r      |       |        |         |        |       |        |        |       |       |         |       |       |       |        |      |
| Ente | ror   | scan a       | Provi | der ID | num   | ber to | ) sear  | ch for | that  | Provid | ler.   |       |       |         |       |       |       |        |      |
| Pro  | vider | ID#          | 9066  |        |       |        |         |        |       | Sub    | mit    |       |       |         |       |       |       |        |      |
| Pre  | ovid  | er Se        | arch  | Resu   | ults  |        |         |        |       |        |        |       |       |         |       |       |       |        |      |
| #    | A     | В            | С     | D      | E     | F      | G       | н      | 1     | J      | К      | L     | М     | N       | 0     | Ρ     | Q     | R      | S    |
|      |       | Provid       | er    |        |       |        |         |        |       |        | Le     | vel   |       | Pho     | one   |       |       | Loc    | atio |
| 0    | •     | Mul<br>(906) | mah   | Servi  | ces a | nd Sci | reenir  | ng Too | H (MS | IST)   | Le     | vel 5 |       | 50      | 3-823 | -2386 |       | Por    | tlan |
|      |       |              |       |        |       |        |         |        |       |        |        |       |       |         | Sho   | wing  | 1-1 0 | f1     |      |

- Release Granted: Choose Yes or No to data sharing agreement accordingly.
- Start Date: defaults to today date, backdate to the Entry date if needed.
- End Date: 7 years from the Start Date
- Documentation: choose an appropriate method to gather ROI consent
- Witness: enter your name.
- Click Save Release of Information, then click Exit.

# The correct ROI should look like this.

| Provider                                     |            | Permission       | Start Date | End Date   |   |  |
|----------------------------------------------|------------|------------------|------------|------------|---|--|
| Portland/Gresham/Multnomah County (OR-501    |            | Yes              | 09/10/2024 | 09/10/2031 | C |  |
| Multnomah Services and Screening Tool (MSST) | your login | Yes              | 09/10/2024 | 09/10/2031 | 0 |  |
| Add Release of Information                   | (agency)   | Showing 1-2 of 2 |            |            |   |  |

# Entry/Exit

• Click Entry/Exit tab, then click Add Entry/Exit.

| lient Information |                |            |                               | Service Transactions                    |                     |
|-------------------|----------------|------------|-------------------------------|-----------------------------------------|---------------------|
| Summary           | Client Profile | Households | ROI                           | Entry / Exit                            | Case                |
| /                 |                | 0          | Reminder: Household members r | nust be established on Households tab b | efore creating Entr |
| Entry / Exit      |                |            |                               |                                         |                     |
| Program           |                |            |                               | Туре                                    |                     |
| Add Entry / Exit  |                |            |                               |                                         | No matche           |

- Provider Defaults to your login provider (your agency). Replace it with the MSST, do not enter data in the login provider. Click Search to look up the MSST provider by entering "MSST" in the provider search box and hit Search or entering 9066 in the provider ID box and hitting Submit. Click the green plus sign to the left of the provider, click Exit. Now the provider should say MSST.
- Type: select Basic.
- **Project start date**: defaults to today date, backdate to the entry date if necessary.
- Click Save & Continue.

| Provider *           | Multnomah Services and<br>Screening Tool (MSST) (9066) | Under Entry/Exit, do not<br>place the login provider |
|----------------------|--------------------------------------------------------|------------------------------------------------------|
| Type *               | Basic 🖌                                                | (agency) here.                                       |
| Project Start Date * | 09 / 10 / 2024 🛗 🖯 🖬 8 🔹                               | • : 59 • : 34 • AM •                                 |

 If the household includes other members, check the box next to the Head of Household only. Do not include other members.

# A. Multnomah Services and Screening Tool (MSST) tab.

| Select an Assessment                                         |                                                                              |                                                                  |                     |
|--------------------------------------------------------------|------------------------------------------------------------------------------|------------------------------------------------------------------|---------------------|
| Multhomah Services and Screening Tool<br>(MSST) Instructions | Multnomah Services and Screening Tool     (MSST) (MultCo Coordinated Access) | Referral Events & Problem Solving (MultCo<br>Coordinated Access) | Coordinated Access) |

• Review the formatting key to understand how to interpret the different text formulas.

Formatting Key (Read to learn how to interpret the different text formats below.) Text that is bold, black and underlined indicates a section header. Text that is indented, blue and in italics indicates an instruction for you (the assessor). You should not read this kind of text to the participant. Text that is black and in italics is helper text that you should read to the participant.

### 1. Screening Questions

- Ask and collect answers from participants, do not assume the answers.
- Stop the assessment and exit participants from the MSST in one of the following scenarios.
  - Participants are unable to complete the assessment for health or safety reasons.

| 77.          |                          |             |              |              |
|--------------|--------------------------|-------------|--------------|--------------|
| -Select- V G |                          |             |              |              |
| -Select-     |                          | v           | G            |              |
|              | -Select- ✓ G<br>-Select- | -Select-♥ G | -Select- V G | -Select- V G |

- o Participants refuse to complete the assessment.
- o Participants are ineligible for Coordinated Access.
- Click here for exiting a participant instruction. [insert link] (available soon)

### 2. Pronoun

Click Add and answer questions, then hit Save.

#### 3. Domestic Violence

If the answer to Survivor of Domestic Violence is a yes, then continue with the two questions. Otherwise, skip them.

## 4. Household Size and Composition

Relationship to Head of Household is a required question and shouldn't be left unanswered.

#### 5. Prior/Current Living Situation

Below is how data is entered for participant Diane who experienced the following events.

night?

Prior/Current Living Situation Where did you sleep last

Prior Living Situation

Length of Stay in Previous

Did you stay less than 7

Ask this: "How long have you been sleeping there?"

- Became homeless for the first time on July 1.
- Stayed with a friend for the last three nights, but otherwise has been on the street or in a shelter.

| t or in a shelter. | nights? |  |  |
|--------------------|---------|--|--|
|                    |         |  |  |

Place

- Asked to leave her friend's apartment tomorrow.
- Completed the MSST on Sept 10.

#### 6. Coordinated Entry Assessment

Click **Add** and answer the following, hit **Save**.

- End date: leave blank
- Assessment location: select one
- Assessment type: select one
- Assessment level: housing needs assessment
- Prioritization status: leave blank

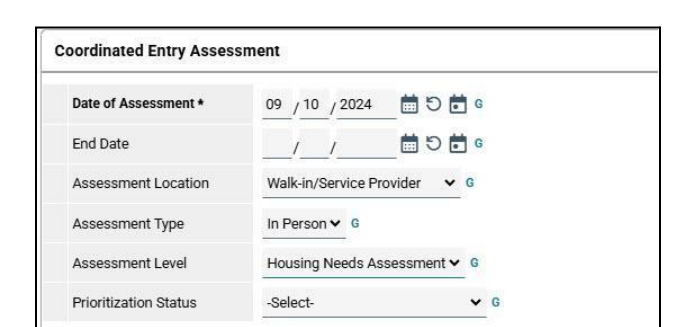

Ask this: "Are you or anyone in your household a survivor of domestic violence?

Ask this: "When was the last time someone engaged in any patterns of domestic viol

Ask this: "Are you or anyone in your household currently fleeing or trying to escape do

-Select-

-Select-

¥ 6

¥ G

¥ G

Survivor of Domestic Violence Yes (HUD)

If Yes for Survivor of

If Yes for Survivor of Domestic Violence

Victim/Survivor, Are you currently fleeing?

at a friend's house

Two to six nights

Make one selection in Prior Living Situation below based on participant's response to the prior question. DO

Staying or living in a friend's room, apartment, or house (HUD)

~ G

Domestic Violence, When experience occurred

## 7. Housing History/Prior Living Situation

This is how data is entered for participant Diane (see example above).

Leave Approximate date this episode of homelessness started blank if participants don't know or prefer not to answer.

| Housing History / Prior Living Situa                                                                                                    | tion                                                               |
|----------------------------------------------------------------------------------------------------|--------------------------------------------------------------------|
| Ask this (Q only visible if person is                                                                                                    | unhoused): "What is the approximate date you became homeless m     |
| Approximate date this<br>episode of homelessness<br>started                                                                                                    | 07 / 01 / 2024 🛗 🖸 🖥 6                                             |
| Ask this (Q only visible if person is<br>like that in the past three years?"                                                                                         | unhoused): "Regardless of where you stayed last night, how many ti |
| Regardless of where they<br>stayed last night - Number of<br>times the client has been on<br>the streets, in ES, or SH in the<br>past three years including<br>today | One time (HUD) C                                                   |
| Ask this (Q only visible if person is<br>three years?"                                                                                                    | unhoused): "What is the total number of months you have been on t  |
| Total number of months<br>homeless on the street, in ES<br>or SH in the past three years                                                                             | 2G                                                                 |

### 8. Income

Income = incomes of **all** household members.

To calculate the Household Area Median Income (HH AMI), visit <u>www.homeforward.org/eligibility</u>

#### 9. Demographic Information

Leave DOB blank if participants prefer not to answer and select a self-reported age range.

#### 10. Gender and Race

Hold the "Ctrl" on PC or "Cmd" key on Mac and select multiple options if necessary.

To learn more about the Gender and Race write-in fields, visit the websites.

https://johs.us/wp-content/uploads/2024/08/Gender-Write-Ins-in-HMIS Mar2024.pdf

https://johs.us/wp-content/uploads/2024/08/Race-Write-Ins-in-HMIS\_Mar2024.pdf

#### 11. Other sub-assessments

The following sub-assessments are simple. Please read the questions to participants and collect their answers. Do not assume answers based on observations.

- Health
- Eviction history
- Documentation Accessibility
- Legal Challenges
- Culturally Specific Services
- Contact Information

• Participant Feedback Survey

Once done, click **Save & Exit**.

B. Referral Events & Problem Solving tab.

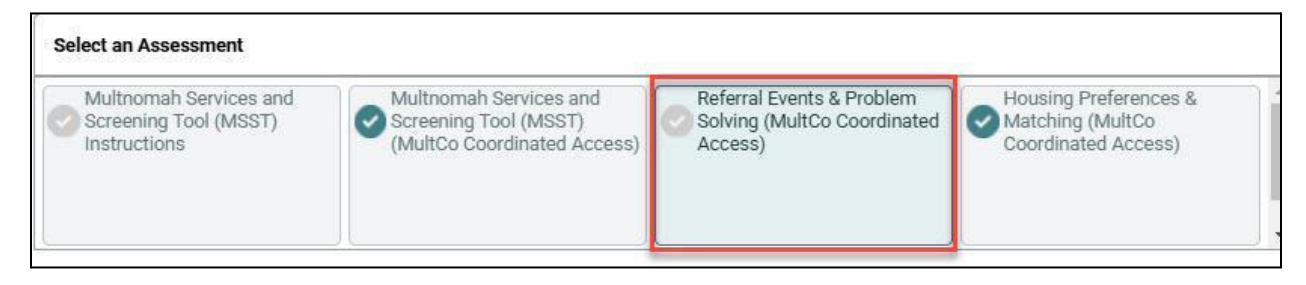

Housing Problem Solving (HPS) should be recorded throughout participants' Coordinated Access journey. All assessors *except 211 staff* are expected to conduct Housing Problem Solving Conversations with participants only **after** the MSST assessment tool is completed.

If HPS happens on the same day as the MSST, enter HPS data through the Referral Events & Problem Solving tab *at entry*.

If HPS happens after the MSST is completed, enter the HPS data *through an Interim* (see next section).

Note: If you provide ongoing case management to a household, you only need to enter HPS data once at entry, as collected from their MSST assessment.

# How to enter HPS data through Interims

Go to the **Entry/Exit** tab, look for the MSST entry (as participants may have several entries). Click the book icon under **Interims**.

| Client Information        |                             |            |                                  | Service Transa   | ctions                 |                    |              |                                     |
|---------------------------|-----------------------------|------------|----------------------------------|------------------|------------------------|--------------------|--------------|-------------------------------------|
| Summary                   | Client Profile              | Households | ROI                              | Entry / Exit     | Ĭ                      | Case Managers      | Measurements | Assessments                         |
|                           |                             | Reminder.  | Household members must be establ | ished on Househo | Ids tab before creatin | ig Entry / Exits   |              |                                     |
| Entry / Exit              |                             |            |                                  |                  |                        |                    |              |                                     |
| Program                   |                             |            |                                  | Type             |                        | Project Start Date | Exit Date    | Interims Follow Client<br>Ups Count |
| Multnomah Services and Sc | creening Tool (MSST) (9066) |            |                                  | Basic            |                        | / 09/10/2024       | 1            |                                     |
| Add Entry / Exit          |                             |            |                                  |                  | Showing                | 1-1 of 1           |              |                                     |

Click Add Interim Review.

Interim Review Type: select Update.

Update: 06/2025

| Entry / Exit Provider | Multnomah Service | s and Screening Tool (MSST) (9066) |
|-----------------------|-------------------|------------------------------------|
| Entry / Exit Type     | Basic             |                                    |
| Interim Review Type * | Update            | ~                                  |
| Review Date *         | 10 / 01 / 2024    | 🛅 🖯 📩 11 🕶 : 17 🕶 : 11 🕶           |

Review Date: enter the date of HPS Conversation.

Click Save & Continue.

Click Referral Events & Problem Solving tab.

Enter data into the Referral Events & Problem Solving assessment as needed.

#### 1. Coordinated Entry Event

Coordinated Entry Event tracks important events related to Coordinated Access that includes HPS conversations with participants.

Click Add.

**Date of Event** = enter the date accordingly to reflect the timeliness of the event. In this example, date of event = 09/10/2024 if the HPS happens on the same day of the MSST assessment or a later date if it happens after.

**Event:** select an event and its corresponding outcome.

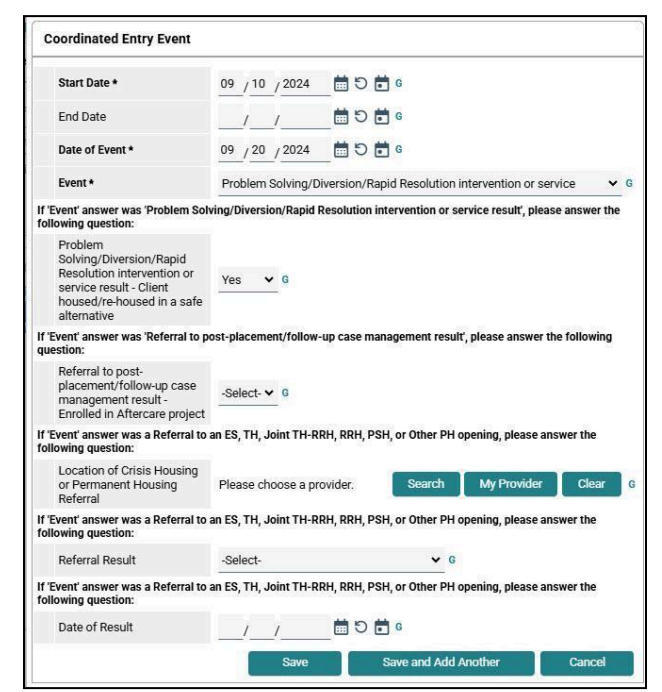

Hit Save.

### 2. Housing Problem Solving

Do not enter any protected personal information such as names or health conditions.

Click Add and enter information.

Once done, click Save.

| Date of Conversation *                                                  | 09 / 20                                                                | 2024 🛗 🖸 🛱 6                                               |       |  |  |
|-------------------------------------------------------------------------|------------------------------------------------------------------------|------------------------------------------------------------|-------|--|--|
| What was the outcome of<br>the housing problem<br>solving conversation? | Housing crisis at least temporarily resolved WITH financial assistance |                                                            |       |  |  |
| participant's housing crisis w                                          | as resolved                                                            | ITH financial assistance, how much was requested?          |       |  |  |
| Dollar amount of financial<br>assistance requested                      | 220                                                                    | 0                                                          |       |  |  |
| Notes                                                                   | Participa                                                              | needed a bus ticket to stay with a family member out of st | tate. |  |  |
|                                                                         |                                                                        |                                                            | G     |  |  |
|                                                                         | _                                                                      |                                                            | li.   |  |  |
| End Date                                                                | 1                                                                      | 0 T C T                                                    |       |  |  |

## Click Save & Exit.

C. Housing Preferences & Matching tab.

**STOP** Do not complete this part unless JOHS staff notifies you that participants are in the priority pool!

JOHS staff will analyze data in the MSST assessment to determine which households will have housing priority so this part should be completed only after you are informed to do so. Once you have a greenlight from JOHS staff, reach out to participants to fill out this tab.

#### How to enter Housing Preferences & Matching through Interims

Go to the **Entry/Exit** tab, look for the MSST entry (as participants may have several entries). Click the book icon under **Interims**.

| Client Information                                                                              |                                                     |            | Service Transactions |              |                 |                    |              |                                     |  |  |  |
|-------------------------------------------------------------------------------------------------|-----------------------------------------------------|------------|----------------------|--------------|-----------------|--------------------|--------------|-------------------------------------|--|--|--|
| Summary                                                                                         | Client Profile                                      | Households | ROI                  | Entry / Exit | t Case Managers |                    | Measurements | Assessments                         |  |  |  |
| Reminder: Household members must be established on Households tab before creating Entry / Exits |                                                     |            |                      |              |                 |                    |              |                                     |  |  |  |
| Entry/Exit                                                                                      |                                                     |            |                      |              |                 |                    |              |                                     |  |  |  |
| Program                                                                                         |                                                     |            |                      | Туре         |                 | Project Start Date | Exit Date    | Interims Follow Client<br>Ups Count |  |  |  |
| Multnomah Services and                                                                          | Multnomah Services and Screening Tool (MSST) (9066) |            |                      | Basic        | 1               | 09/10/2024         | 1            |                                     |  |  |  |
| Add Entry / Exit                                                                                | Add Entry / Exit Showing 1-1 of 1                   |            |                      |              |                 |                    |              |                                     |  |  |  |

Click Add Interim Review.

Interim Review Type: select Update.

**Review Date:** enter the date of Housing Preferences Assessment.

 Interim Review Data

 Entry / Exit Provider
 Multnomah Services and Screening Tool (MSST) (9066)

 Entry / Exit Type
 Basic

 Interim Review Type \*
 Update

 Review Date \*
 10 / 01 / 2024

Click Save & Continue.

Click Housing Preferences & Matching tab and enter data.

| Select an Assessment                  |                                       |                     |                                        |  |  |  |  |  |
|---------------------------------------|---------------------------------------|---------------------|----------------------------------------|--|--|--|--|--|
| Multhomah Services and Screening Tool | Multhomah Services and Screening Tool | Coordinated Access) | Housing Preferences & Matching (MultCo |  |  |  |  |  |
| (MSST) Instructions                   | (MSST) (MultCo Coordinated Access)    |                     | Coordinated Access)                    |  |  |  |  |  |

Make sure all fields are completed. Missing information may cause delays in the housing match process.

Some data may be populated from previous entries. Therefore, always review and make sure data is accurate and up to date.

Hit Save & Exit once done.

For adult-only households: When Housing Preference data entry is completed, please email <u>adultca@multco.us</u>. This helps JOHS to review the answers immediately, and offer available housing resources.

# D. Exiting Households

Exit households who are inactive (unable to be contacted) or have found housing outside of Coordinated Access resources. Follow "Coordinated Access Policies for Adults and Families" outreach procedures before determining a household is inactive. Do not exit households who are still in need of Coordinated Access housing resources. Contact hmishelp@multco.us with any questions about exits.